貨物稅完稅照下載及驗證操作說明

一、完稅照下載

|                 |    | þ        |                 |                                          | 回首頁 登出 網站導覽 聯絡我們 常見問題 E |         |  |
|-----------------|----|----------|-----------------|------------------------------------------|-------------------------|---------|--|
| 国港賀軍-首          | 留口 | 通關服務     | 測試環境            |                                          | 授尋                      | 請輸入作業代碼 |  |
| 免證申辦服務(簡易申辦     | 辦) | 免證查詢服務   | 慿證通關服務 ▌        | le le le le le le le le le le le le le l |                         |         |  |
| 稅規費繳納系統         | >  | < 憑證通關服務 | >其他申辦 >(MI14)貨  | 貢物稅完稅證則                                  | <b>贸線上作業</b>            |         |  |
| 海關Web申辦系統       | >  | (MI14)貨物 | <b>劝稅完稅證照</b> 纐 | 限上作業                                     |                         |         |  |
| 憑證查詢服務          | >  |          | * 報單號碼:         |                                          |                         |         |  |
| 簽審WEB申辦作業系<br>統 | >  |          | 查詢              | 列印                                       | 申請                      | 清除      |  |
| 附件資料上傳          | >  |          |                 |                                          |                         |         |  |
| 智財權申請案件線上       | >  | 狀態列      |                 |                                          |                         |         |  |

- (一)業者資格:進口人、報關業者或前二者之一授權之自然人。
- (二)登入路徑:以工商憑證登入或工商憑證授權之自然人憑證登入關港貿單一 窗口/通關服務/憑證通關服務/其他申辦系統/(MI14)貨物稅完稅證照線上 作業。
- (三)操作方式:
  - 業者輸入報單號碼查詢案件辦理情形後,點選列印,核發日期以系統日 期自動設定後,可執行貨物稅完稅證照(PDF 檔)下載作業,格式標題顯 示「網路列印專用」。
  - 2、完稅照編號編碼原則為報單號碼+「-」+1碼(該報單完稅照編號更新流 水號A-Z)(例:AABE07230V0267-A)。
- (四)下列情形,業者無法線上申辨
  - 尚未繳稅放行。業者輸入「進口報單號碼」,狀態列顯示「該報單尚未 繳稅放行,無法線上列印」。(只提供已放行且已繳稅或扣額度)
  - 2、屬價格未決押放或記帳案件。業者輸入「進口報單號碼」,狀態列顯示 「該報單屬價格未決押放或記帳案件,請至所轄關區辦理」。(價格未 決押放案件:報單項次存在納辦6字頭及72、73、74;記帳案件:納稅 辦法41及42之報單)

## 第1頁、共3頁

- 3、申請更正完稅照。狀態列顯示「完稅照已申請,須更新、作廢或刪除請 至所轄關區辦理」。
- 4、非以憑證登入。業者輸入「進口報單號碼」,狀態列顯示「非屬該報單 之進口人或報關業者」。
- 5、最新一筆貨物稅完稅證照屬已作廢。業者輸入「進口報單號碼」時,狀態列顯示「該報單完稅照已作廢」。

## 第2頁、共3頁

## 二、完稅照驗證

| CPT <sup>®</sup><br>→ → → → → → → → → → → → → → → → → → → |      |                                                                                                    |  |  |  |  |  |
|-----------------------------------------------------------|------|----------------------------------------------------------------------------------------------------|--|--|--|--|--|
| 免證申辦服務(簡易                                                 | 8申辦) | 免證查詢服務 應證通顧服務                                                                                                   |  |  |  |  |  |
| 進口通關流程                                                    | >    | 免證查詢服務 >進口通關流程 >(GB375)貨物稅完稅證照線上驗證作業查詢                                                                          |  |  |  |  |  |
| 出口通關流程                                                    | >    | (GB375)貨物稅完稅證照線上驗證作業查詢                                                                                          |  |  |  |  |  |
| 船機申報資料                                                    | >    | * 完稅證照編號:                                                                                                    |  |  |  |  |  |
| 貨櫃(物)全流程                                                  | >    | * 驗證號碼:                                                                                                    |  |  |  |  |  |
| 沖退稅資料查詢                                                   | >    | 直鉤 清除                                                                                                    |  |  |  |  |  |
| 稅則稅率查詢                                                    | >    |                                                                                                    |  |  |  |  |  |
| 廣義通關時間                                                    | >    | <u>狀態列</u>                                                                                                    |  |  |  |  |  |
| 其他相關查詢                                                    | >    | 【查詢使用說明】                                                                                                    |  |  |  |  |  |
| 統計資料庫                                                     | >    | 1. 請在 <del>完稅證照編號</del> 欄輸入15碼代碼,例如: AA0008274D0029-A                                                           |  |  |  |  |  |
|                                                           |      | 2. 請在 <mark>驗證號碼</mark> 欄輸入6碼代碼,例如: 123456<br>3. 確認無誤後,按 <mark>查詢</mark> 鍵,即會在下方顯示查詢結果<br>4. 如輸入不正確之代碼,即會顯示錯誤訊息 |  |  |  |  |  |

(一)業者資格:無。

- (二)登入系統:登入關港貿單一窗口/通關服務/免證查詢服務/進口通關流程/(GB375)貨物稅完稅證照線上驗證作業。
- (三)操作方式:輸入「完稅照編號」及「驗證號碼」(6位文數字),點選「查 詢」。顯示結果如下:
  - 若該報單該貨物稅完稅證照資料存在且未作廢,經檢核驗證號碼正確, 則顯示「該報單完稅照存在」、該完稅照「應稅項次數」及「繳納貨物 稅總額」。
  - 2、若該報單該貨物稅完稅證照資料存在且經作廢,經檢核驗證號碼正確, 則顯示「該報單完稅照已作廢」。
  - 3、若該報單該貨物稅完稅證照資料不存在或經刪除,不檢核驗證號碼,顯 示「該報單完稅照不存在」。
  - 4、若「完稅照編號」及「驗證號碼」其中之一錯誤,則顯示錯誤訊息。

## 第3頁、共3頁